## HANDLEIDING OUDERS WIS COLLECT

Versie: WIS Collect 3.9 Publicatie: 13-01-2015

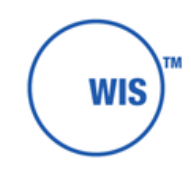

WIS Services B.V. verbinden en versnellen

**Bezoekadres** Stavorenweg 4 2803 PT Gouda

**Correspondentie** Postbus 309 2800 AH Gouda

T. (+31) 182 680 260 F. (+31) 182 680 266 <u>info@wis.nl</u> <u>www.wis.nl</u>

# WIS COLLECT

WIS Collect wordt door de school van uw kinderen gebruikt om de facturen en betalingen van de schoolkosten te digitaliseren.

Binnen WIS Collect heeft u als ouder/verzorger toegang tot de facturen en factuurvoorstellen die voor uw kind klaar staan.

## Toegang

De toegang tot WIS Collect is gebaseerd op de gegevens die van u bekend zijn in het leerlingadministratiesysteem van de school.

Scholen kunnen er voor kiezen om u toegang te geven via een link naar uw persoonlijke pagina in een e-mail.

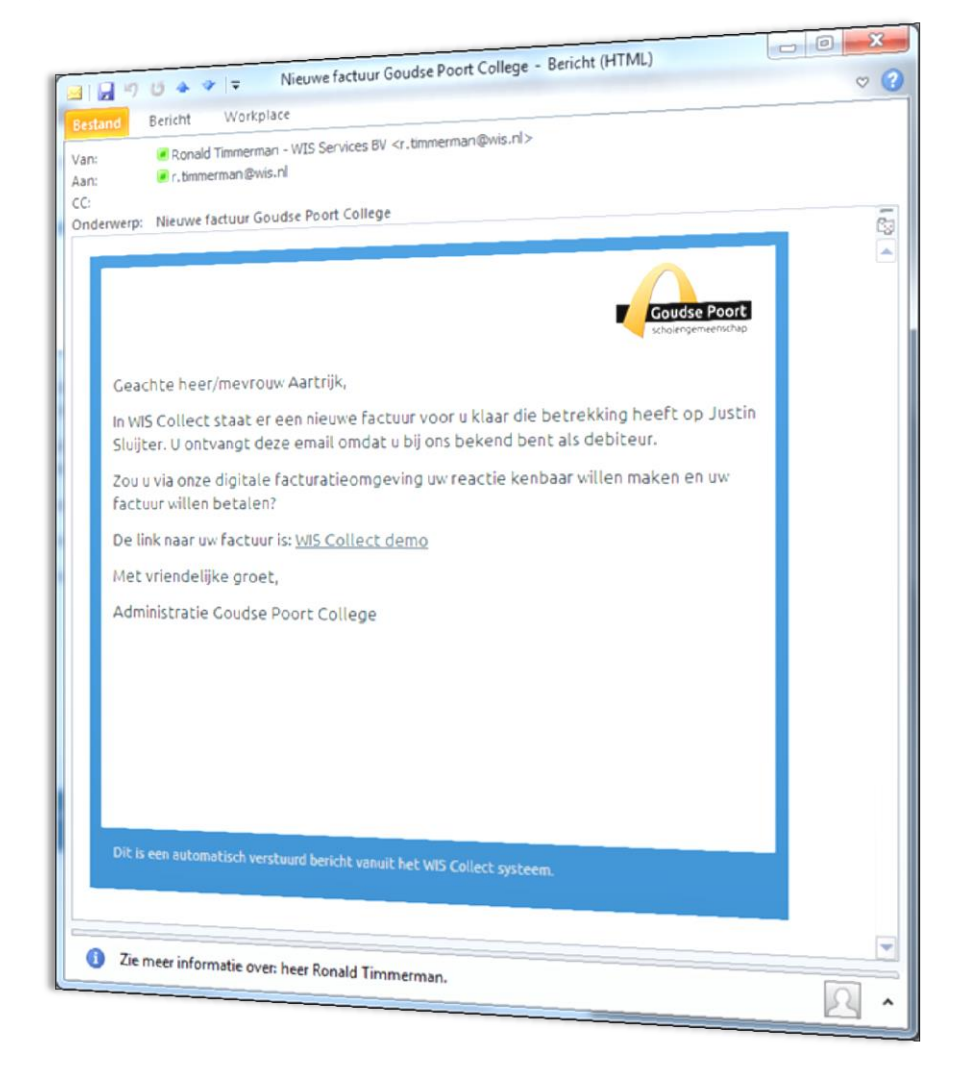

Figuur 1: Voorbeeld uitnodiging per e-mail

Voor ouders waarvan geen e-mailadres bekend is, of een e-mailadres ongeldig blijkt kan via een brief een gebruikersnaam en wachtwoord worden toegestuurd.

Voor het verzenden van deze brieven wordt vaak gebruik gemaakt van Postex.

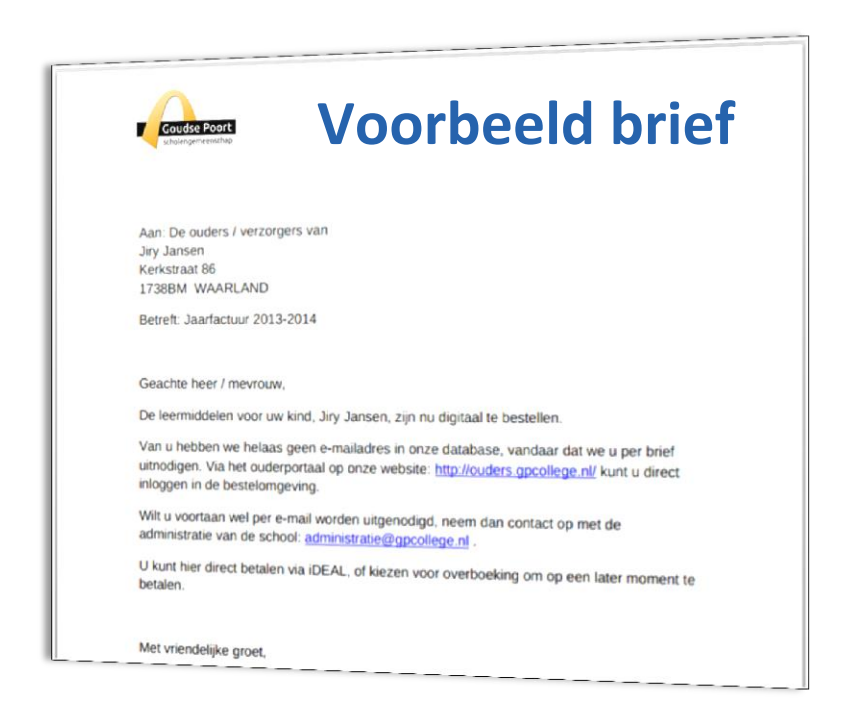

Figuur 2: Voorbeeld uitnodiging per brief

In de brief wordt het internetadres van de webshop vermeld alsmede de gebruikersgegevens om in te loggen.

## Afhandelen factuur en betaling

Wanneer u bent aangemeld op WIS Collect heeft u een overzicht van de openstaande facturen en de facturen uit het verleden.

Ouders met meerdere kinderen kunnen via '**Home'** een overzicht krijgen voor alle kinderen.

#### Factuur openen

Door te kiezen voor 'Factuur openen' krijgt u een overzicht van de factuurregels.

|                                                                         | Welkom B. ( ) ) 🕈 |
|-------------------------------------------------------------------------|-------------------|
| # Home >                                                                |                   |
| Openstaande Facturen                                                    |                   |
| Factuur schoolkosten schooljaar 2014-2015<br>U hebt nog niet gereageerd | Factuur openen 🗲  |
| Factuurarchief                                                          | Haal archief op   |

Per factuurregel heeft de school van u kind(eren) bepaald of een regel al dan niet verplicht is. De school kan per factuurregel ook bepalen of er meer informatie over de betreffende factuurregel wordt verstrekt.

#### **Kiezen voor factuurregels**

Zelf kunt u door de factuurregels aan te vinken of juist uit te vinken bepalen wat de hoogte van het factuurbedrag wordt.

Het uitvinken van een factuurregel kan consequenties met zich meebrengen.

| Factuur                                           | 🖹 Betaalwijze                         |
|---------------------------------------------------|---------------------------------------|
| Factuurlijst 'Factuur schoolkosten schooljaar 201 | 4-2015' voc- *-'                      |
|                                                   | € 5,00                                |
| Bijdrage ouderraad  Meer informatie               | €7,50                                 |
| Bijdrage sportoriëntatie algemeen HAVO 3 & 4      | € 10,00                               |
| 🗹 Huur kluisje                                    | € 17,50                               |
| ✓ Introductie- en slotactiviteit HAVO 3           | € 50,00                               |
| Opleidingenmarkt HAVO 3 () Meer informatie        | €3,50                                 |
| Vakoverstijgende projecten HAVO 3                 | € 25,00                               |
|                                                   | Totaal € 118,50                       |
| ⊟Verd                                             | der naar betaalwijze Niets factureren |

#### Kiezen betaalwijze

Wanneer u bepaald heeft welke factuurregels u wenst te gaan voldoen, dan kunt u via de knop '**Verder naar betaalwijze**' kiezen op welke manier u de factuur wenst te gaan voldoen.

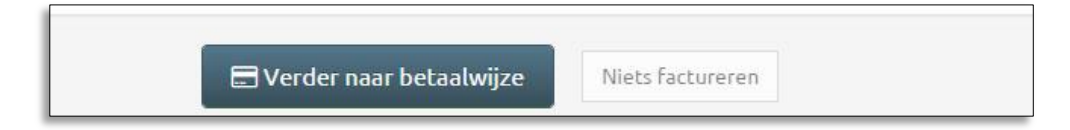

De school kiest vooraf welke betaalwijzen er voor u beschikbaar zijn. Doorgaans wordt gewerkt met de betaalwijzen: iDEAL, Overboeking en Incasso. Verder is het mogelijk om in termijnen te betalen wanneer de school dit klaar heeft gezet.

### **Factuur controleren**

Wanneer u de **Betaalwijze** heeft gekozen en de **Algemene Voorwaarden** van de school heeft geaccordeerd, dan heeft u nog éénmalig de mogelijkheid om de factuur te controleren. En krijgt u de factuur per e-mail toegestuurd.

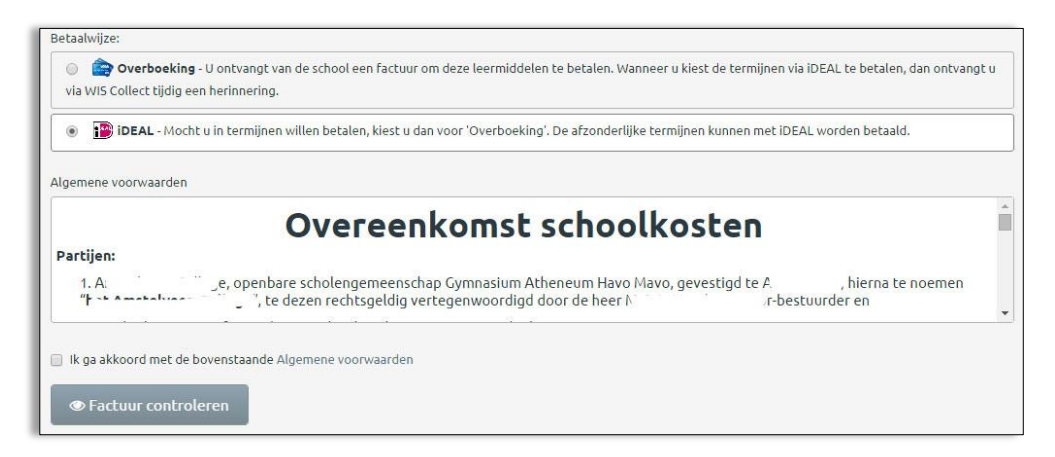

Wanneer u heeft gekozen voor de betaalwijze iDEAL, dan zult u worden doorgestuurd naar de iDEAL-omgeving van uw eigen bank.

## Overzichtspagina

Wanneer de factuur is afgerond komt u op de overzichtspagina voor de betreffende factuur.

|                               |                                                  |                                                                           |                                           | W           | /elkom:,  r (Wij                 | izig wachtwoord)           |
|-------------------------------|--------------------------------------------------|---------------------------------------------------------------------------|-------------------------------------------|-------------|----------------------------------|----------------------------|
| 🕈 Home                        | > 4                                              | Reizen voor                                                               | ijaar                                     |             |                                  |                            |
| Factuurl                      | lijst 'Reizen voorjaa                            | ar' voor S                                                                |                                           |             |                                  | e                          |
| Londen 201                    | 5, 2e betaling 🚯 Meer info                       | rmatie                                                                    |                                           |             |                                  | € 320,0                    |
| Londen 201                    | 5, Annuleringsverzekering                        | g 🖲 Meer informatie                                                       |                                           |             |                                  | €33,1                      |
| Bovenstaande<br>U kunt een ov | e leermiddelen zijn ge<br>verzicht van uw factuu | factureerd op <b>13 januari 2015</b><br>rlijst printen door op de printer | <b>11:07</b> .<br>rafbeelding te klikken. |             | Το                               | <sub>taal</sub> € 353,1    |
| Overzicht b<br>Betaalwijze:   | oetalingen<br>Beschrijving:                      |                                                                           |                                           | Kenmerk:    | Status:                          | Bedrag:                    |
| IDEAL                         | Mocht u in termijnen v<br>kunnen met iDEAL wo    | villen betalen, kiest u dan voor 'Ove<br>rden betaald.                    | rboeking'. De afzonderlijke termijnen     | 141501974-1 | Betaald<br>(Wijzig betaalstatus) | € 353,10<br>(@ 13-01-2015) |
|                               |                                                  |                                                                           |                                           |             |                                  |                            |
| Overzicht f                   | acturen                                          |                                                                           |                                           |             |                                  |                            |
| Overzicht f<br>Datum:         | acturen                                          | Factuurnummer:                                                            | Totaalbedrag:                             |             |                                  |                            |